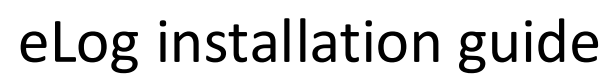

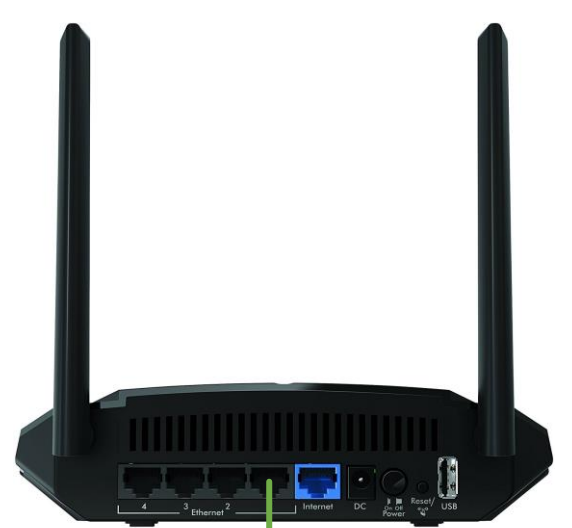

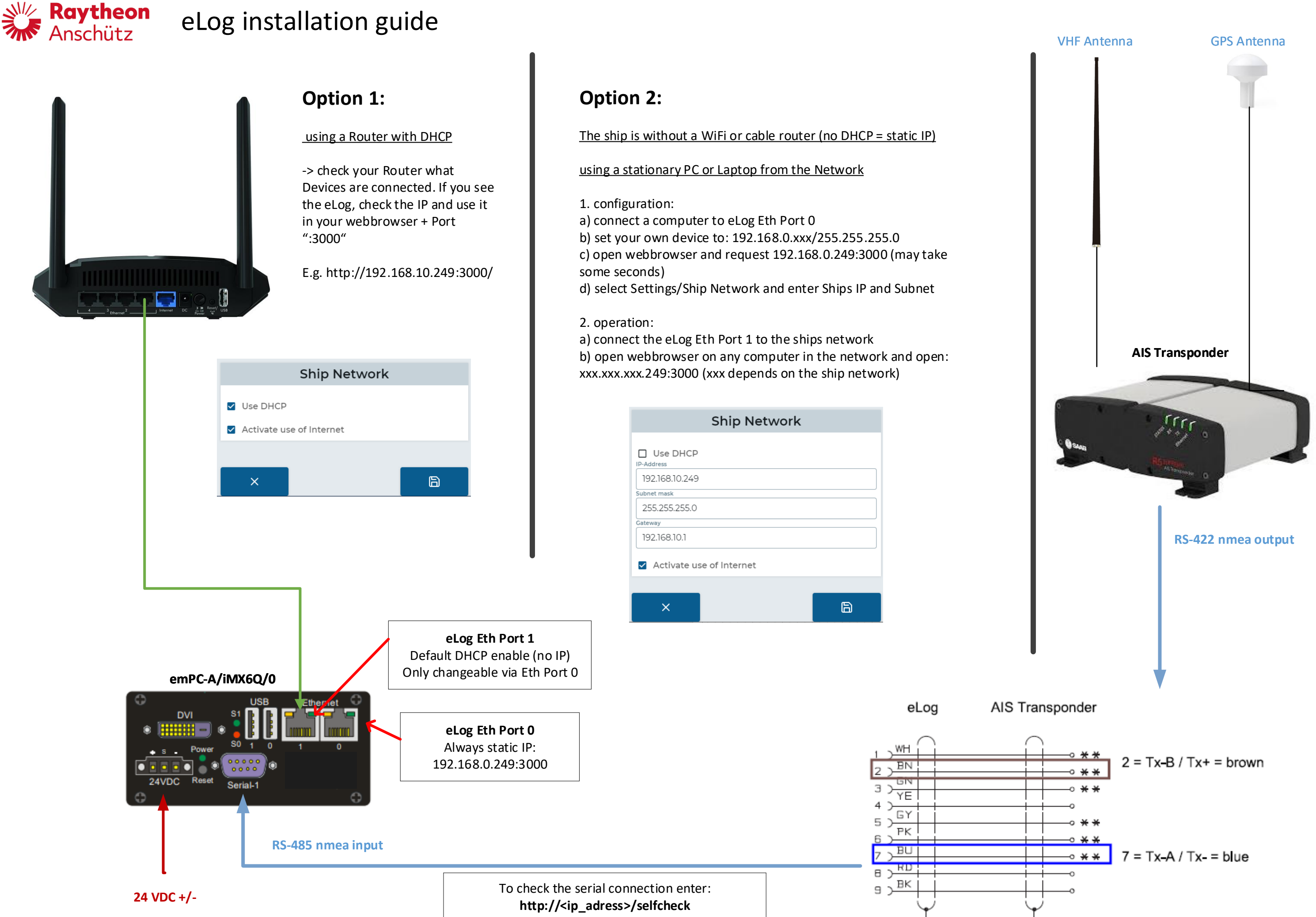

# J.Renz 08.12.2020